# 

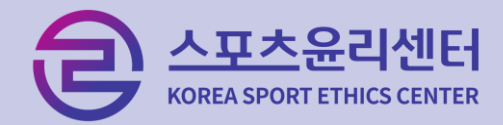

# 스포츠윤리 런 홈페이지 접속 회원가입 클릭

### 회원구분 중 학습자 회원가입 선택

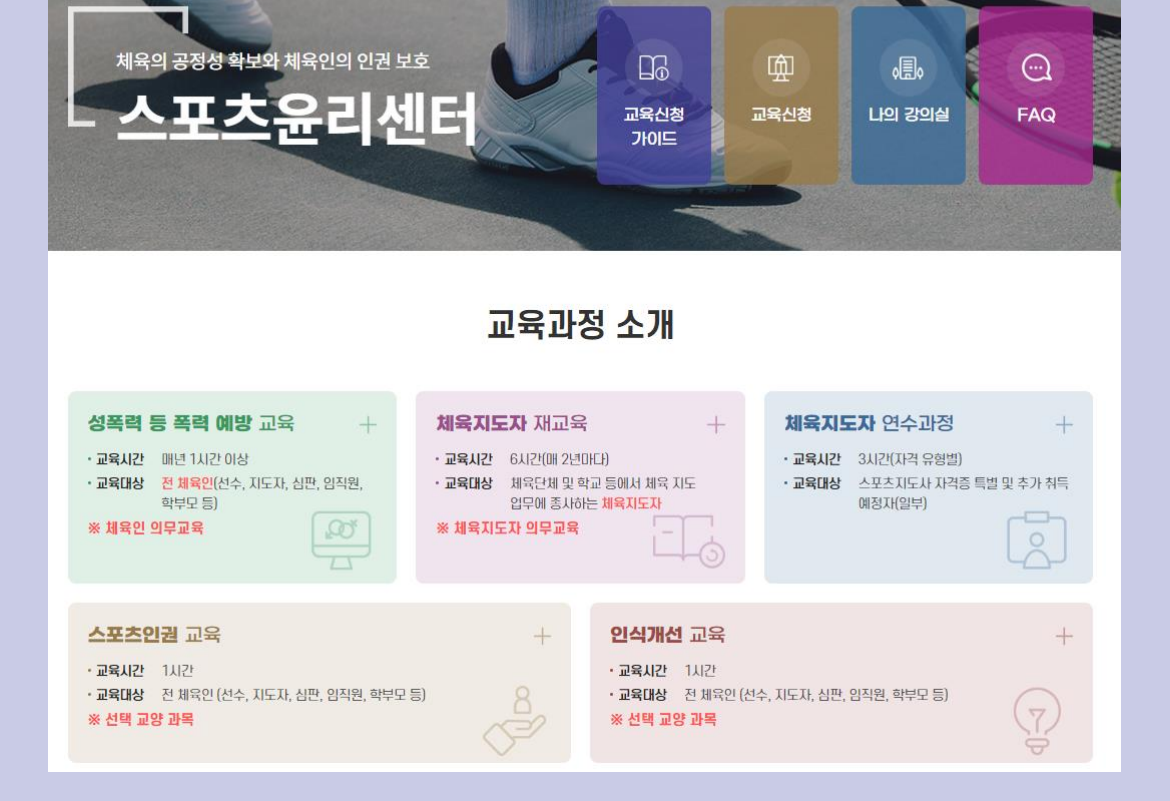

소통공간

자료실

8) 원격지원 상담 · 😕 피해 신고·상담 · 🚽 로 인 · 🔒 회원가입

센터 소개

통합검색 Q 📃

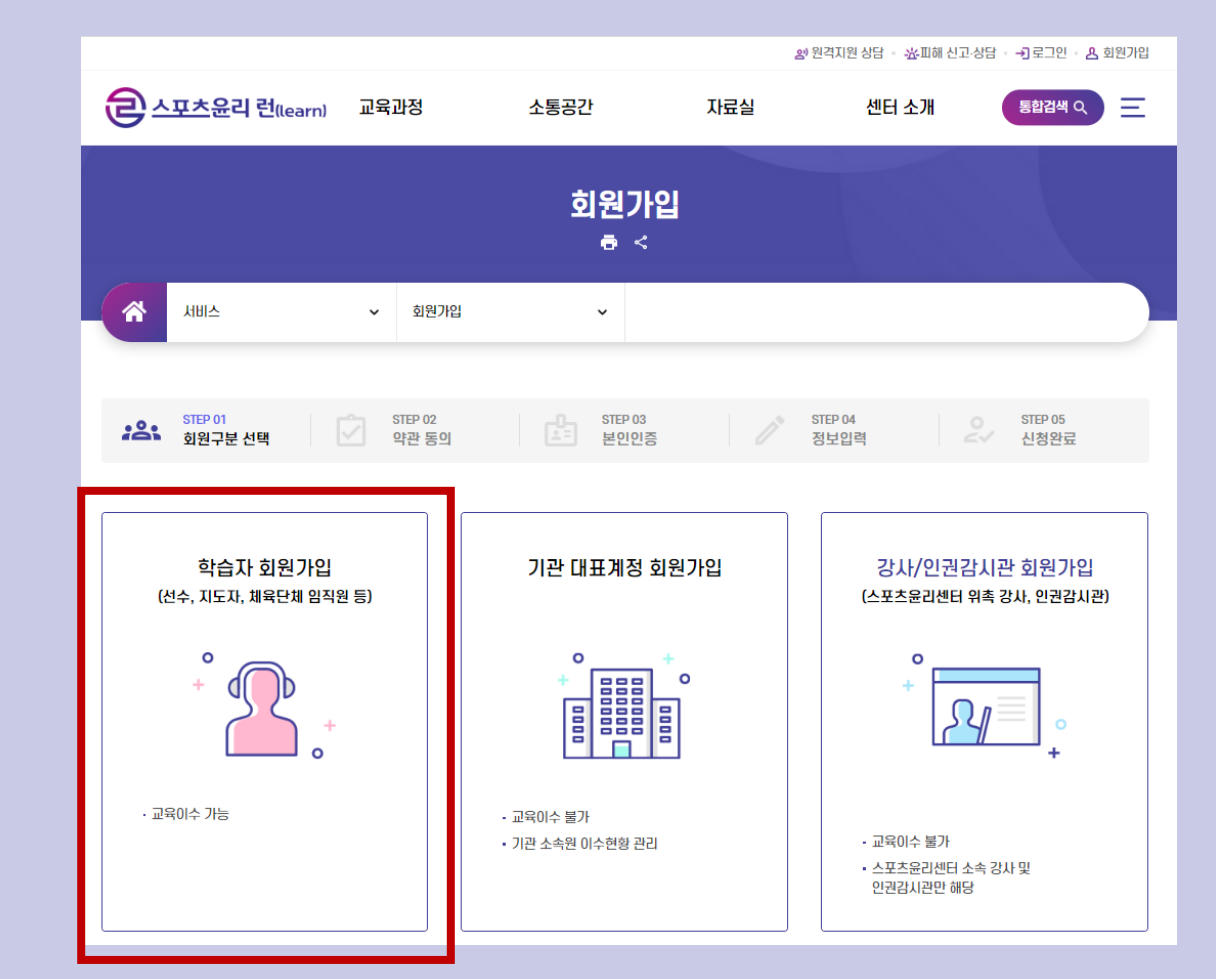

1. 회원가입

군스포츠윤리 런(learn) 교육과정

| 1. 회원가입 |
|---------|
|---------|

| 은 스포츠윤리 런(learn)                                                   | 교육과정                                                        | 소통공간                                                    | <sup>왕</sup><br>자료실                    | 9원격지원상담 · 초피해신고·상<br>센터 소개                  | 담 • - 키 로그인 • 용 회원가입 |
|--------------------------------------------------------------------|-------------------------------------------------------------|---------------------------------------------------------|----------------------------------------|---------------------------------------------|----------------------|
| 0                                                                  |                                                             | 1017                                                    |                                        |                                             |                      |
|                                                                    |                                                             | 외원가<br>ㅎ <                                              |                                        |                                             |                      |
| Aut                                                                | ✔ 회원가입                                                      | ~                                                       |                                        |                                             |                      |
| STEP 01<br>회원구분 선택                                                 | STEP 02<br>약관 동의                                            | 3TEP 03<br>본인인증                                         | 5 / <sup>2</sup>                       | STEP 04 이 이 이 이 이 이 이 이 이 이 이 이 이 이 이 이 이 이 | STEP 05<br>신청완료      |
| 🔁 개인정보 수집 및 이용에                                                    | 대한 안내 (필수)                                                  |                                                         |                                        |                                             |                      |
| 스포츠윤리센터는(이하 '센터'라 한[<br>개인정보를 처리하고 안전하게 관리<br>원활하게 처리할 수 있도록 하기 위하 | 나)는 정보주체의 자유와 권리<br>하고 있습니다. 이에 보호법 R<br>iY여 다음과 같이 개인정보 처리 | 보호를 위해「개인정보 보호법<br>  30조에 따라 정보주체에게 기<br>미방침을 수립·공개합니다. | 」(이하 '보호법'이라 한다) 및<br>1인정보 처리에 관한 절차 및 | L 관계 법령이 정한 바를 준수하여<br>기준을 안내하고, 이와 관련한 고   | 4, 적법하게<br>민충을 신속하고  |
| 1. 개인정보의 처리 목적                                                     |                                                             |                                                         |                                        |                                             | Ţ                    |
| ✔ 개인정보 제3자 제공을 확인하였                                                | 은며 동의합니다.                                                   |                                                         |                                        |                                             |                      |
|                                                                    |                                                             |                                                         |                                        | 다음                                          | 취소                   |

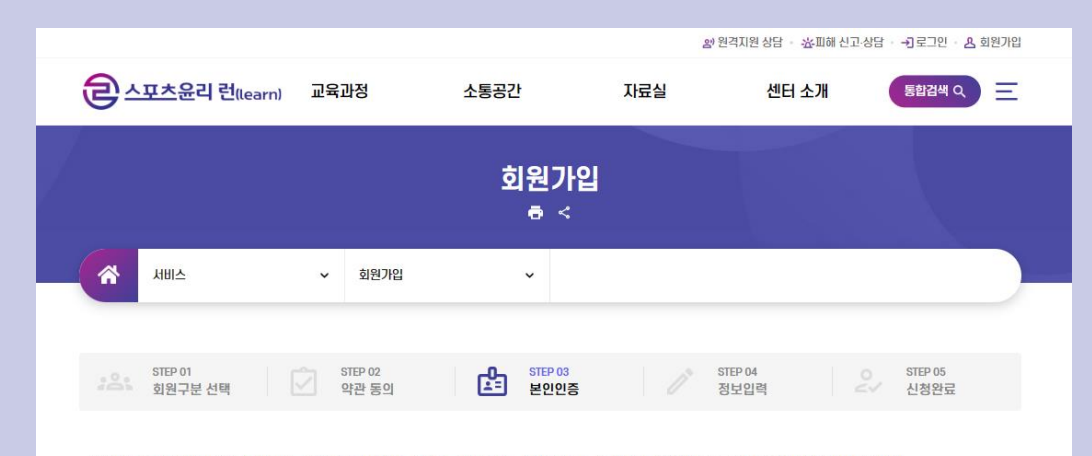

본인인증을 위해 입력하신 개인정보는 본인인증기관에서 수집하는 정보이며, 수집된 정보는 본인인증 이외의 용도로 이용되거나 저장되지 않습니다.

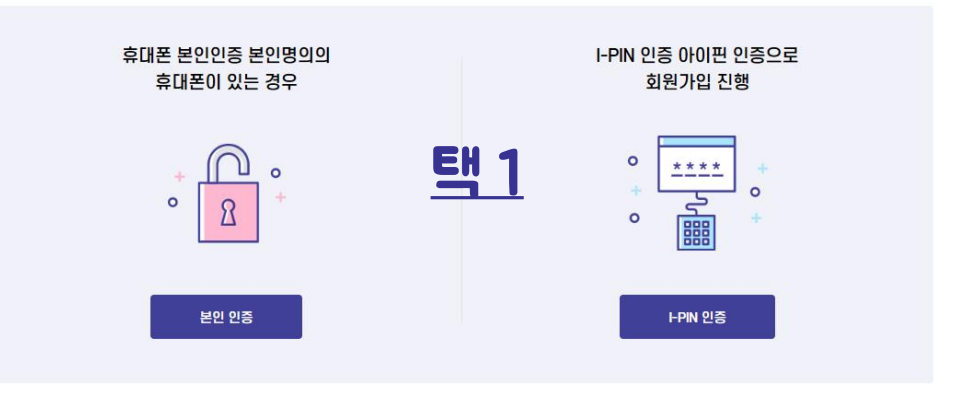

개인정보 수집 및 이용에 대한 안내 확인 후 동의 체크 방법1. 본인명의의 휴대폰이 있는 경우 > <u>본인 인증</u> 방법2. 본인명의의 휴대폰이 아니거나 없는 경우 > <u>I-PIN 인증</u> 1. 회원가입

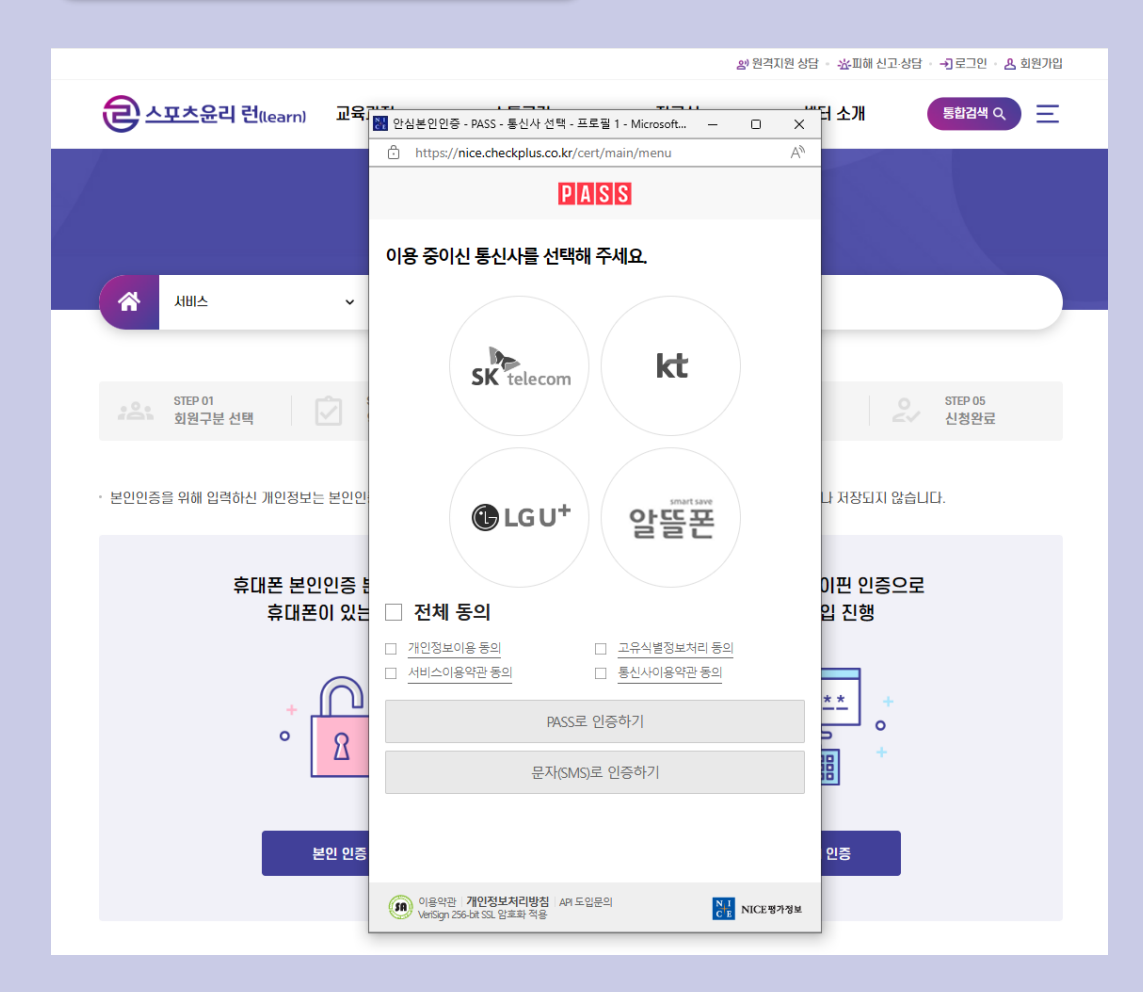

### 방법1. 핸드폰 본인인증 진행

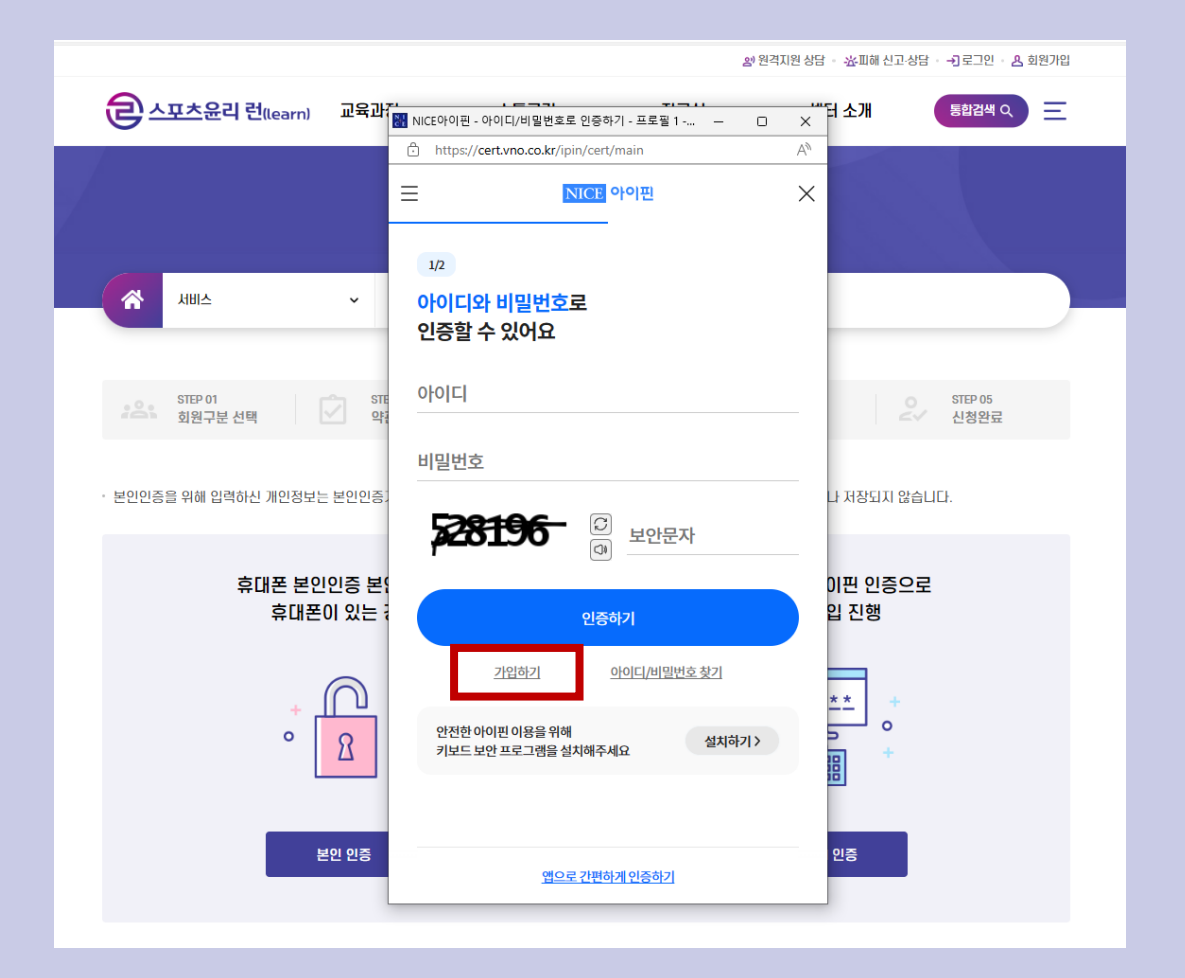

방법2. 아이핀 계정으로 인증하기 또는 가입하기 \* 아이핀 인증 불가 시 별도 문의 (만14세 미만 외국인 등) 문의전화: 070-7776-0224

| ۱. ۵                | 시킨 다입                       |                 |      |                     |                   |
|---------------------|-----------------------------|-----------------|------|---------------------|-------------------|
|                     |                             |                 | ŝ    | ·원격지원 상담 🔹 쇼 피해 신고· | 상담 귀로그인 - 8 회원가입  |
| <u> 은 스포츠윤리</u> 란   | <mark>년</mark> (learn) 교육과정 | 소통공간            | 자료실  | 센터 소개               | 통합검색 Q            |
|                     |                             | 회원가(<br>ㅎ <     | 2    |                     |                   |
| <u>▲III</u> A       | ✓ 회원가입                      | ~               |      |                     |                   |
| STEP 01<br>회원구분 선택  | 백 STEP 02<br>약관 동의          | STEP 03<br>본인인증 | 1    | STEP 04<br>정보입력     | STEP 05<br>신청완료   |
| 🔁 학습자 회원가입          | ł                           |                 |      |                     | * 표시는 필수 입력사항 입니다 |
| *회원 구분 (중복선택<br>가능) | ✓ 지도자 ✓ 선수 중복선택 가능          | 🗌 임직원           | □ 심판 | □ 학부모               |                   |
| *0ЮГ                | 아이디는 영문+숫자 조합 4~12자리로       | 중복확인<br>입력하세요.  |      |                     |                   |
| *비밀번호 입력            | 영문자, 숫자, 특수문자를 포함하여 9~      | 12자리로 입력하세요.    |      |                     |                   |
| *비밀번호 확인            | 비밀번호를 한번 더 입력하세요.           |                 |      |                     |                   |

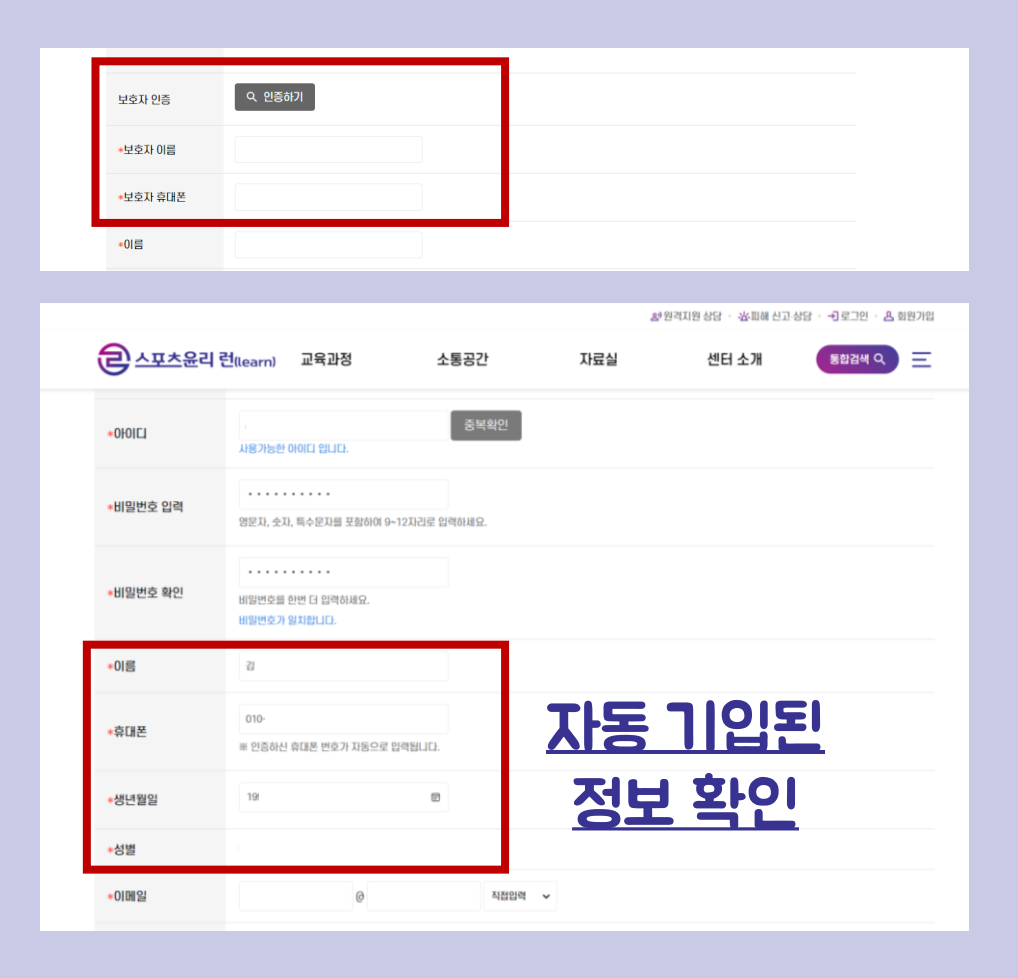

회원구분: 해당되는 구분 선택 (중복선택 가능) 아이디: 영문(대문자/소문자 구분), 중복확인 비밀번호: 영문, 숫자, 특수문자 포함 보호자인증: 14세미만 회원일 경우 보호자 인증필수 이름/휴대폰/생년월일/성별: 본인인증 시 자동 기입 이메일: 사용하고 있는 이메일 계정 1. 회원가입

|                   |                                                                                                    |                                                                                                    | ළු       | 원격지원 상담 👘 📩 피해 신고 성 | 상담 🚽 로그인 🔒 회원가입 |
|-------------------|----------------------------------------------------------------------------------------------------|----------------------------------------------------------------------------------------------------|----------|---------------------|-----------------|
| <u>ि नमरू</u> श्च | <mark>런(</mark> learn) 교육과정                                                                                                    | 소통공간                                                                                                    | 자료실      | 센터 소개               | 통합검색 Q 📃        |
| 자격변호              | <ul> <li>오 자격변호 조회</li> <li>가 시 이번호 조회를 통해 시 이번호 목록</li> <li>* 국민체육진흥공단 체육지도자연수</li> <li>* 취득한 지격용의 지격변호 모두 기<br/>대상자격증) 전문스포츠지도사, 생활</li> <li>** 자격변호 미기입시 체육지도자 제표</li> <li>** 자격변호 미기입시 체육지도자 제표</li> </ul> | 대시<br>2 부 정확한 정보를 입력해져 11<br>원에서 발급하는 채요지도 <del>차 하</del> 극한<br>일<br>노포츠지도사, 장애인스포츠지도사,<br>같은 추가<br>단육 이수 불가 | <u> </u> | <u> </u>            |                 |
| 소속                | ※시도체육회, 지역연맹 소속팀,시군구                                                                                                    | 고체육회 등 검색                                                                                                    |          |                     |                 |
| 상세 소속             | ※ 학교(초,중,고,대)기관 소속이신 분                                                                                                    | 들은 소속 학교를 기입해주세요.                                                                                            |          |                     |                 |
|                   |                                                                                                    |                                                                                                    |          | 등록                  | 이전              |

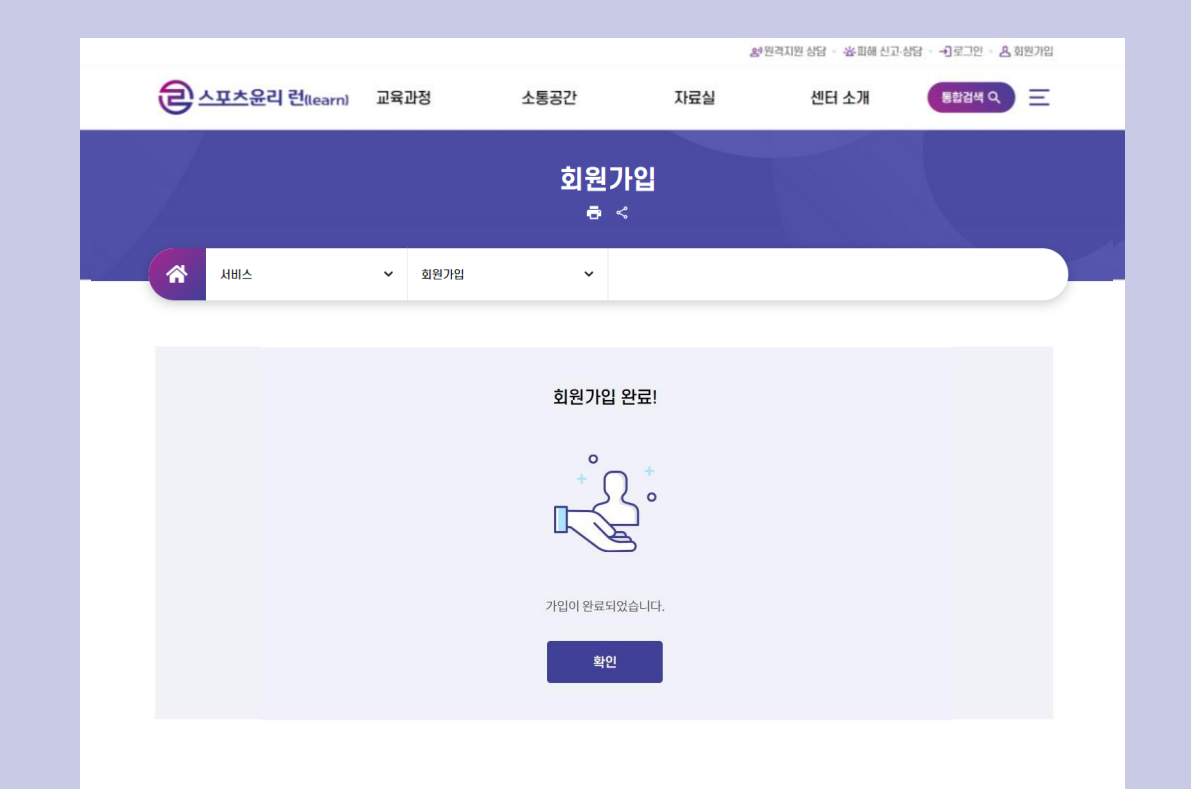

자격번호: KSPO 스포츠지도사 자격증만 숫자로 기입 (체육지도자 재교육 대상자 필수 기입, <mark>없을 경우 미기입</mark>) 소속/상세소속: 현재 소속기관 검색 \* 자격번호 및 소속 필수값 X (<u>미기입 후 회원가입 가능</u>)

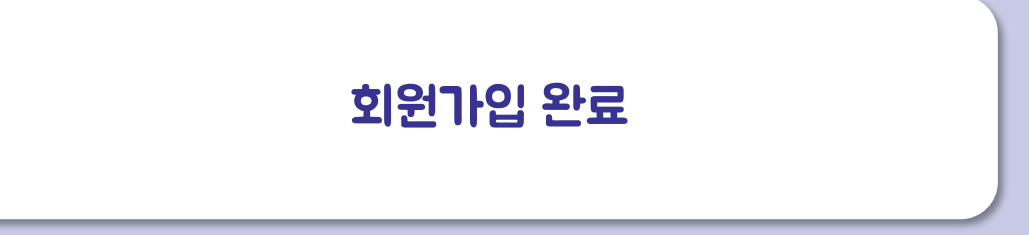

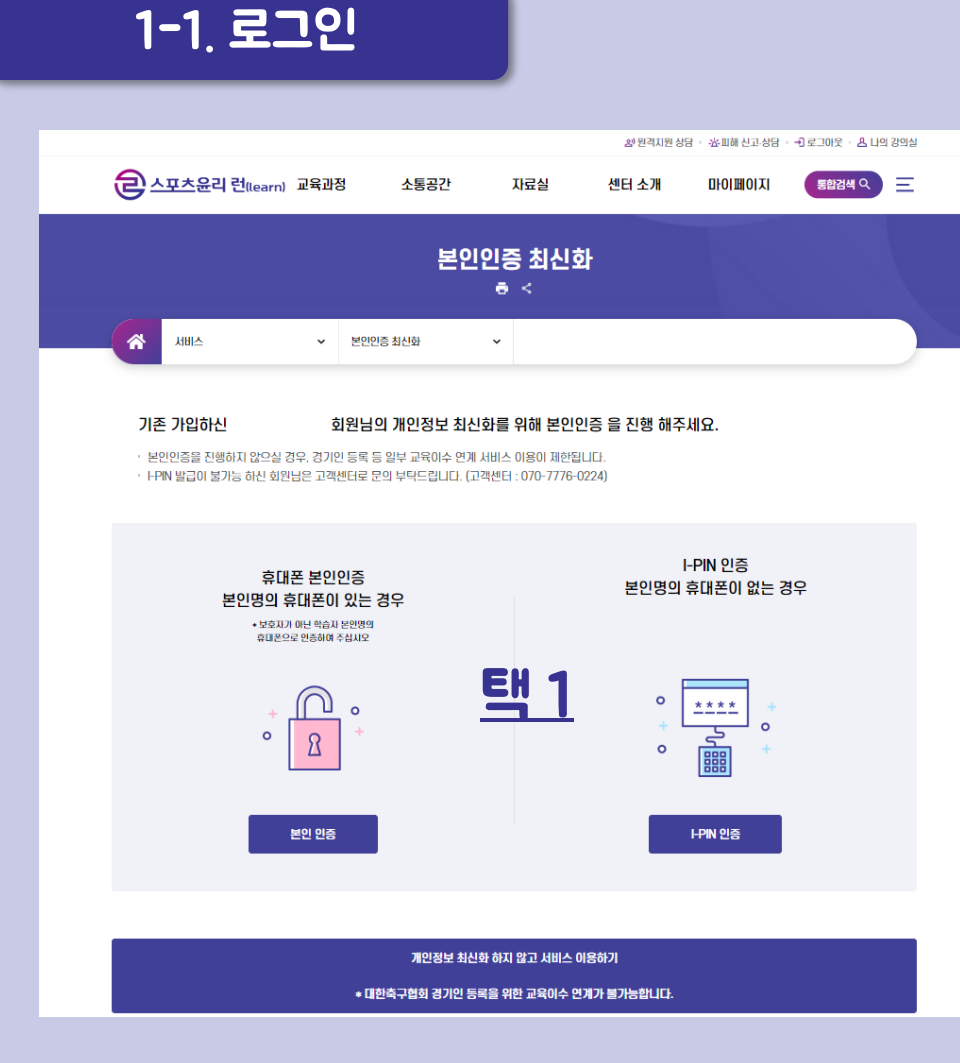

# 본인인증 완료 후 교육 신청

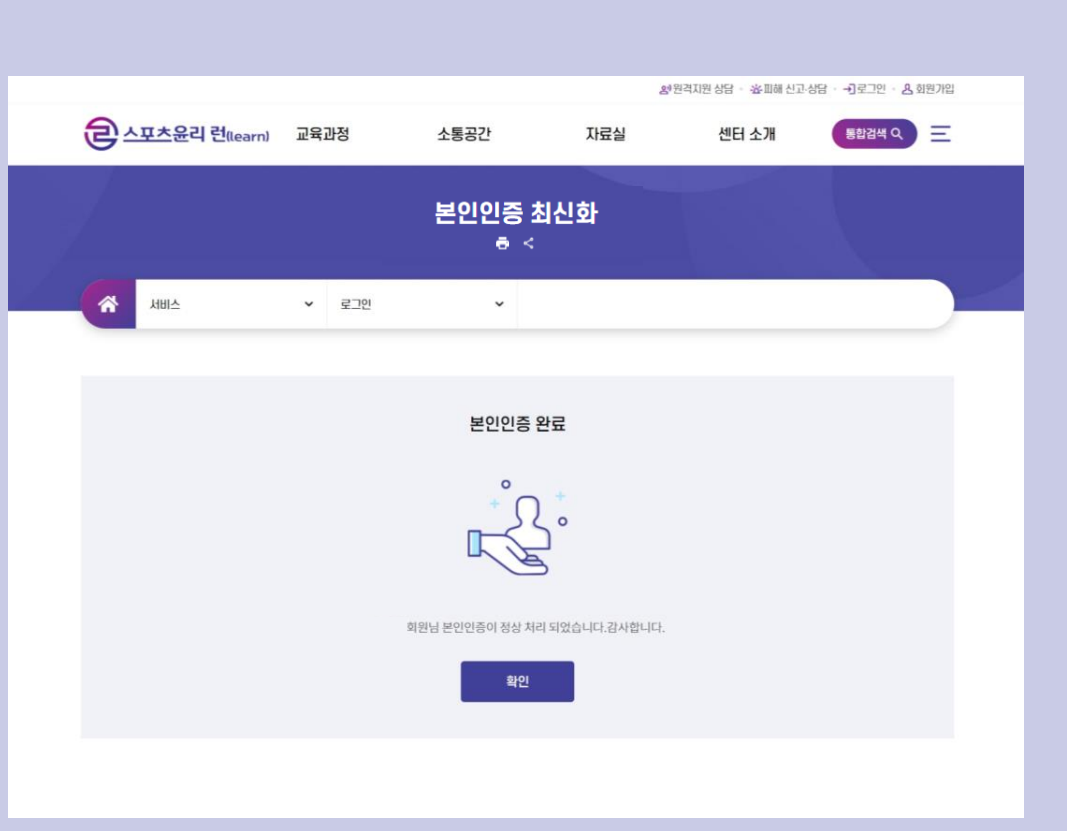

### 22-23년도 회원가입자 중 보호자 인증으로 가입한 회원 로그인 시 본인인증 최신화

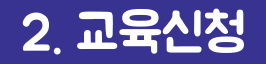

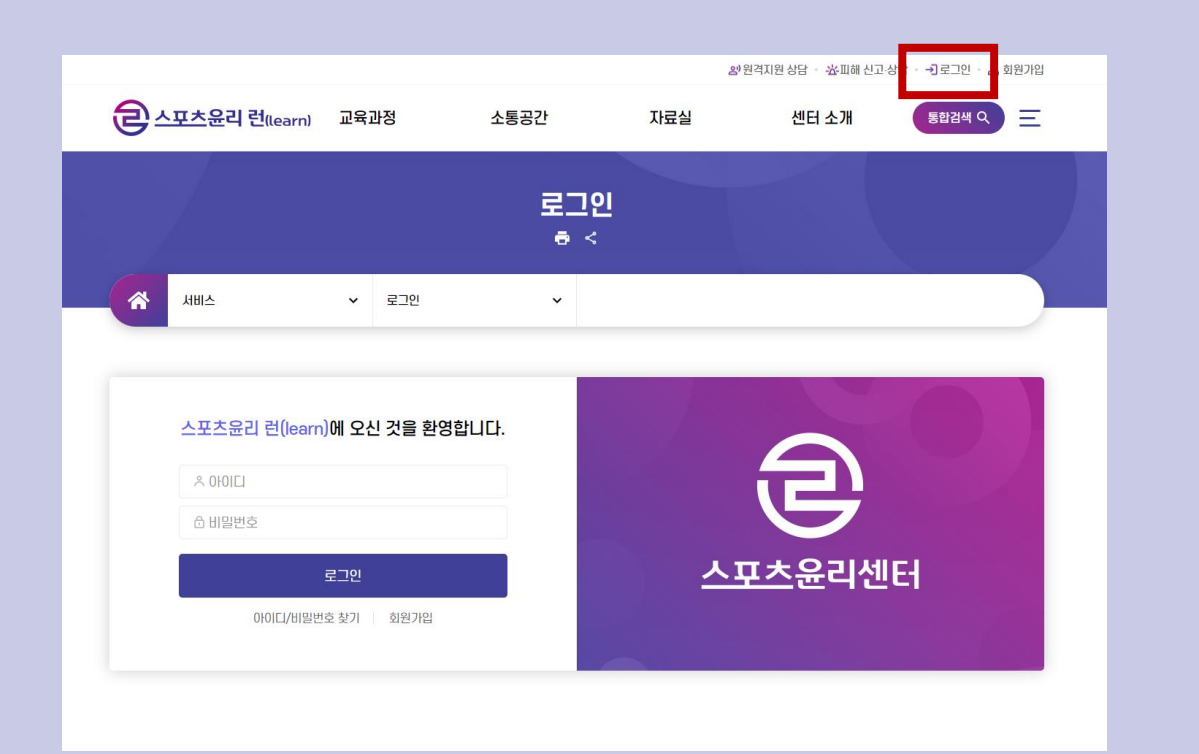

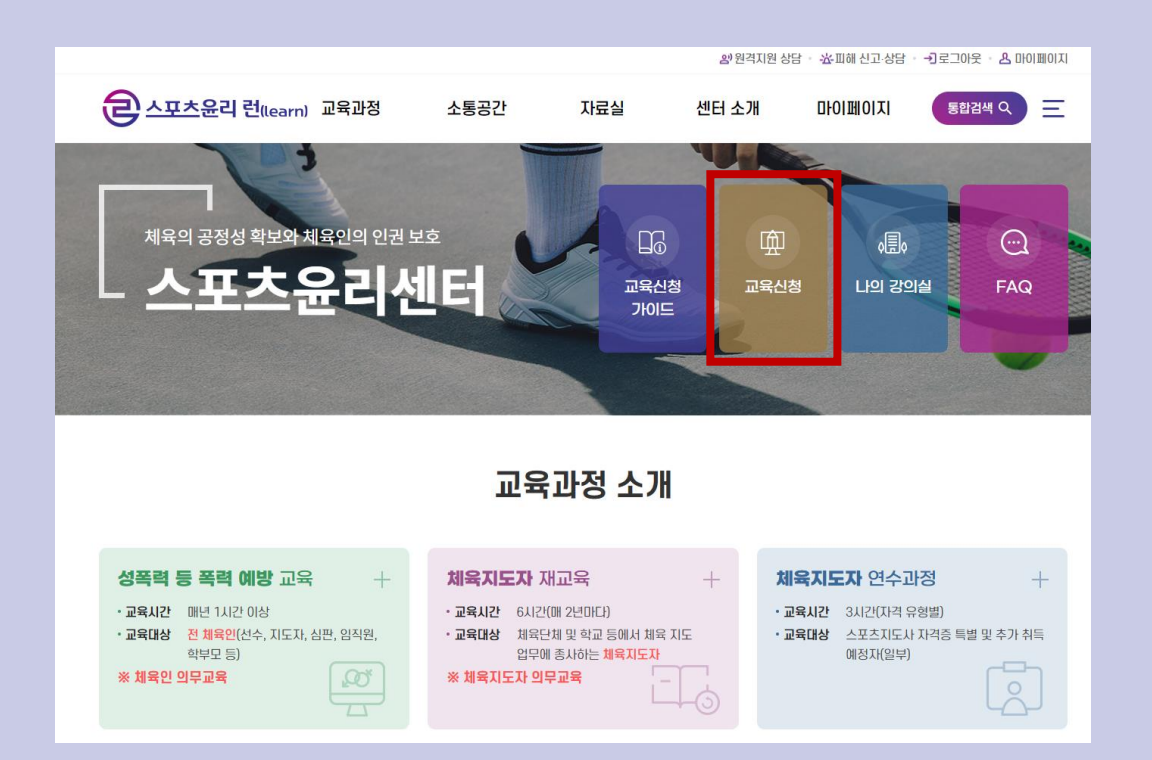

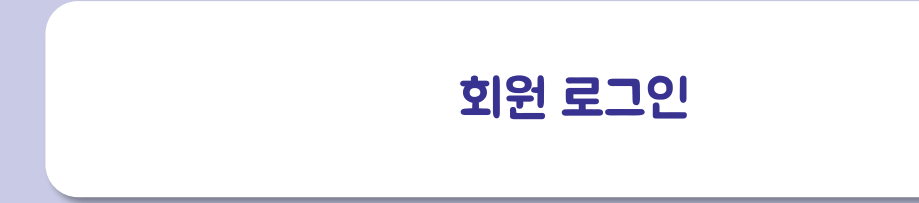

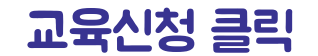

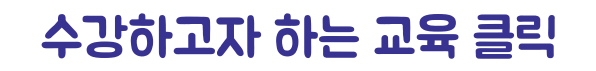

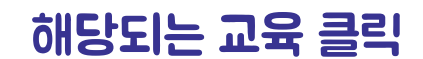

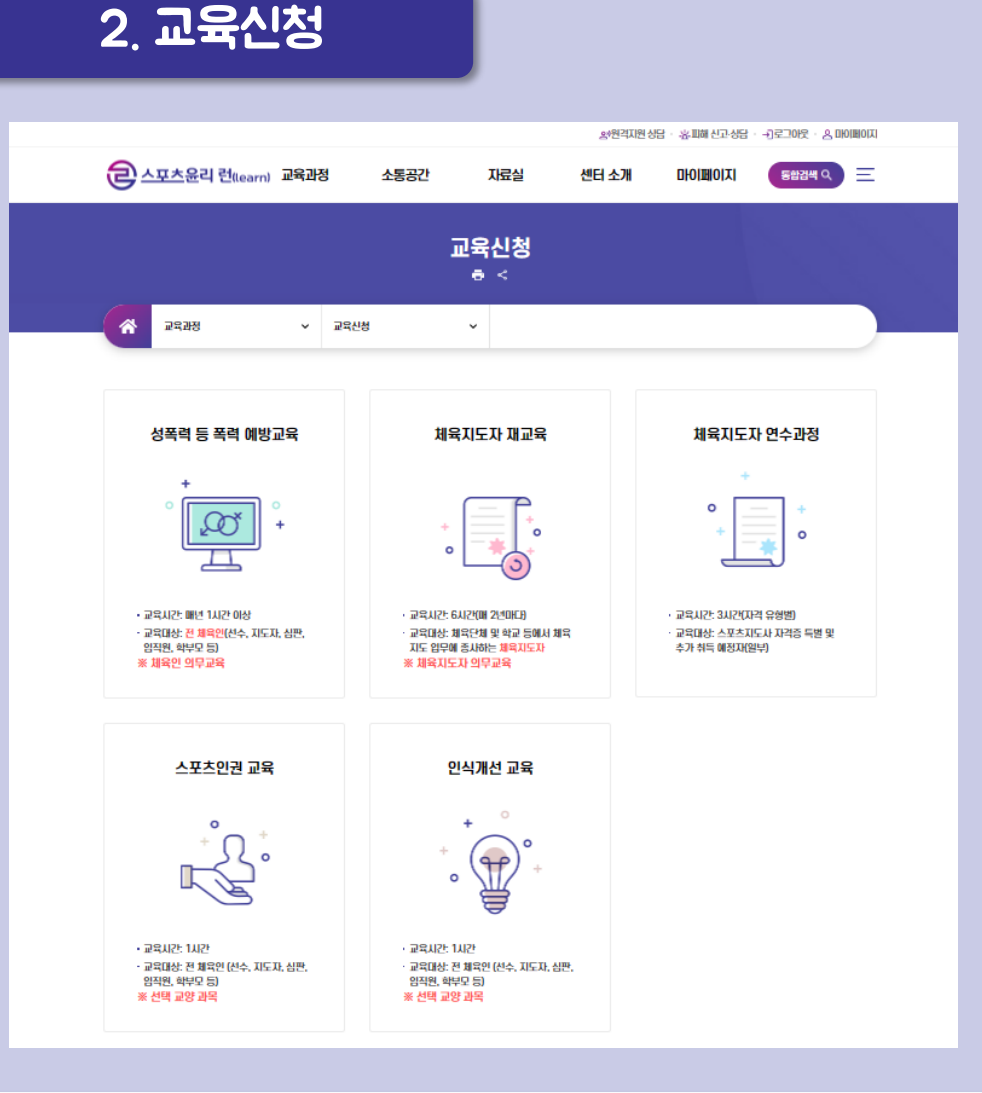

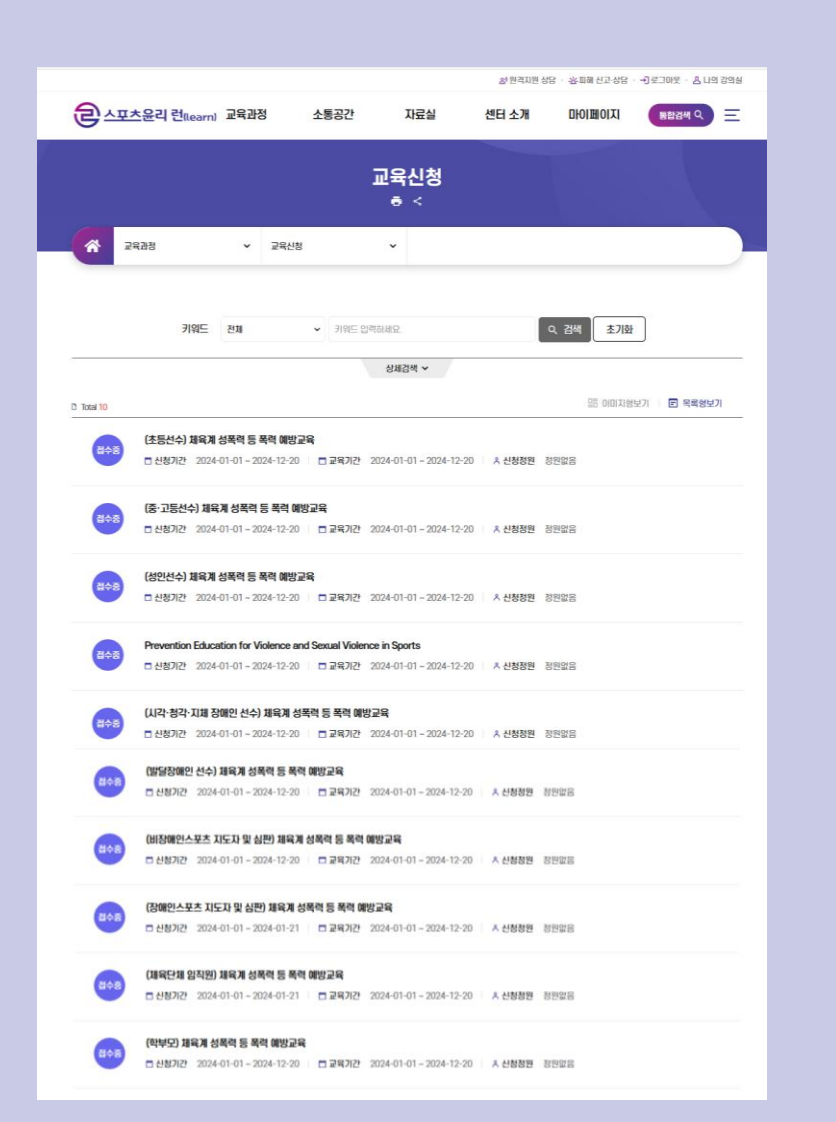

# 강의내용 확인 후 신청하기 클릭

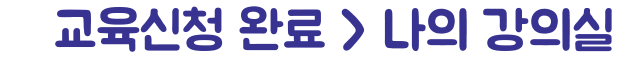

| 온라인 | 2차시(스포츠인권 침해의 유형과 사  | 궴)  |      |   |    |  |
|-----|----------------------|-----|------|---|----|--|
| 온라인 | 3차시(스포츠인권 침해 실태와 대처빙 | 방법) |      |   |    |  |
|     |                      |     |      |   |    |  |
|     |                      | Γ   | 신청하기 |   | 목록 |  |
|     |                      |     |      | _ |    |  |

강의명

1차시(스포츠인권과 침해)

#### 🗟 교육목록

No.

1

2

3

학습방법

온라인

| 🔁 교육정보 |                                            |           |                         |
|--------|--------------------------------------------|-----------|-------------------------|
| 접수기간   | 2024-01-01 ~ 2024-12-20 접수중                | 교육기간      | 2024-01-01 ~ 2024-12-20 |
| 접수대상   | 선수                                         | 신청정원      | 정원없음                    |
| 교육소개   | 2024년 채육계 성폭력 등 폭력 예방교육(국민체육진흥법 제18조의11에 따 | 른 법정의무교육) |                         |
| 교육목적   | 체육인 인권의식 제고 및 폭력, 성폭력 예방                   |           |                         |

#### (중·고등선수) 체육계 성폭력 등 폭력 예방교육

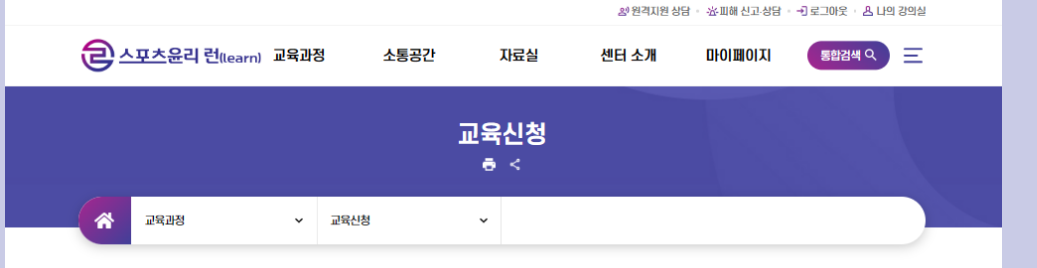

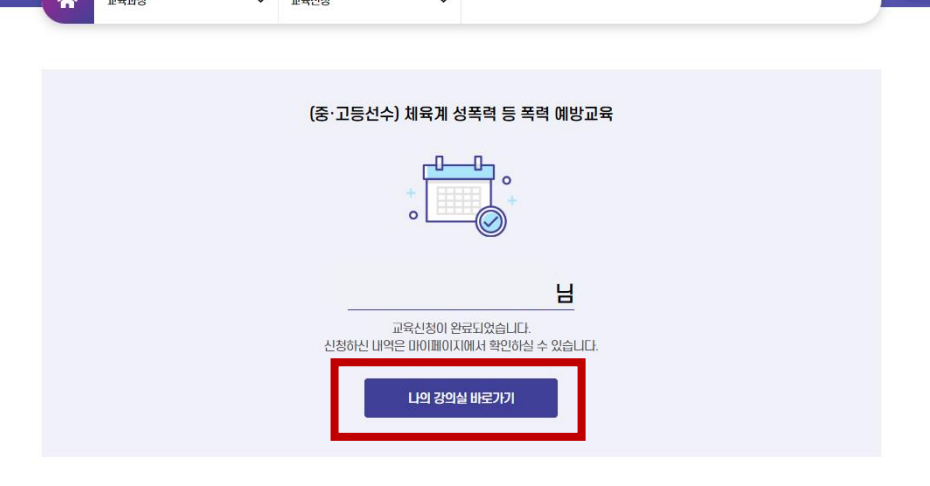

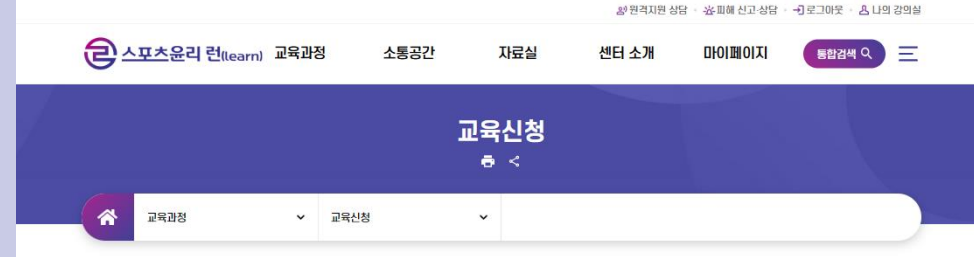

# 교육신청 권한이 없다고 안내될 경우 회원정보에서 회원구분 확인

|            |               |                | 회원정보<br>ㅎ < |    |     |                    |
|------------|---------------|----------------|-------------|----|-----|--------------------|
|            | ~             | 회원정보           | ~           |    |     |                    |
| 闾 학습자 회원정보 | !             |                |             |    |     | • 표시는 평수 입력사항 입니다. |
| +인증 정보 변경  | 정보 변경         |                |             |    |     |                    |
| •회원 구분     | 🔽 지도자         | ✔ 선수           | ✔ 염직원       | 심판 | 학부모 |                    |
| •0101E1    |               |                |             |    |     |                    |
| ▪비밀번호 입력   | 영문자, 숫자, 특수문) | 다를 포함하여 9~12지리 | I로 입력하세요.   |    |     |                    |
| *비밀번호 확인   | 비밀번호를 한번 더 일  | [핵하세요.         |             |    |     |                    |

자료실

센터 소개

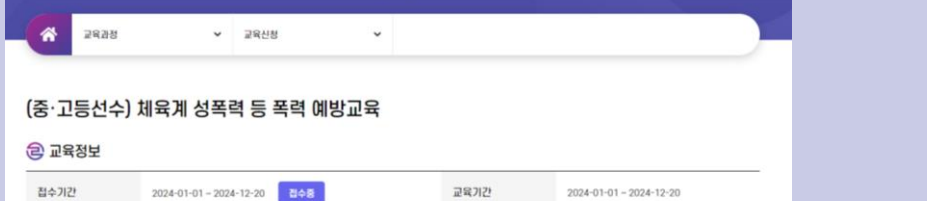

신청정원

센터 소개

DIOIDIOITI

정원없음

소통공간

통합검색 Q 프

# 원격지원 상담 · 惠 피해 신고·상담 · 귀 로그아웃 · 읍 나의 강의실

마이페이지

통합검색 Q 📃

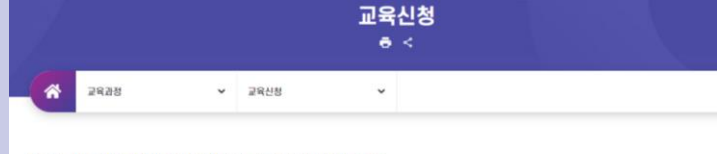

체육인 인권의식 제고 및 복리 (learn) 교육과정

자료실

## 2-1. 교육신청 # 원격지원 상담 · 종田에 신고 상담 · 귀로그야운 · 읍 나의 강의실 은 스포츠윤리 런(learn) 교육과정

소통공간

접수대상

교육소개

교육목적

선수

2024년 채육계 성목력 등 목

# 교육 신청 취소를 원할 경우 마이페이지 > 나의강의실 > 신청취소

| 은 스포츠윤리 런(lear                                      | rn) 교육과정                                           | 소통공간                                                        | 자료실                                      | 확원격지원상담<br>센터 소개 | · 滋피해 신고·상담 ·<br>마이페이지 | · -)로그아웃 · & 나의<br>통합검색 Q | 의 강의실 |
|-----------------------------------------------------|----------------------------------------------------|-------------------------------------------------------------|------------------------------------------|------------------|------------------------|---------------------------|-------|
| ТІОШІОІ                                             | ✔ 나의 강.                                            | 의실 🗸                                                        |                                          |                  |                        |                           | 5     |
|                                                     | <b>호]</b><br>( <b>학습하기]</b> 버튼을 클릭<br>교육 이수 후 설문조사 | <b>원님께서 수강 신청</b><br>I하시면 교육을 수강하실<br>까지 완료하셔야 <b>이수증</b> 릴 | <b>하신 총 개</b> :<br>수 있습니다.<br>독력이 가능합니다. | 의 교육 과정입니        | Cł.                    |                           |       |
| 2024 (성)폭력예방 미0<br>(중·고등선수) 체육계<br>& 신청상태 신청 분료 신청취 | 수<br>성폭력 등 폭력 0<br>▲ □ 신청일자 21                     | <b>비방교육</b><br>024-01-15                                    |                                          | ī                | 교육기간 이수원<br>0%         | 율<br>학습하기                 |       |
| 수강상태                                                | 수강중                                                | 교육기간                                                        | 2024-01-01 ~                             | 2024-12-20       |                        |                           | _     |
| 설문조사                                                | -                                                  | 이수증                                                         | 미이수                                      |                  |                        |                           |       |

3. 교육수강

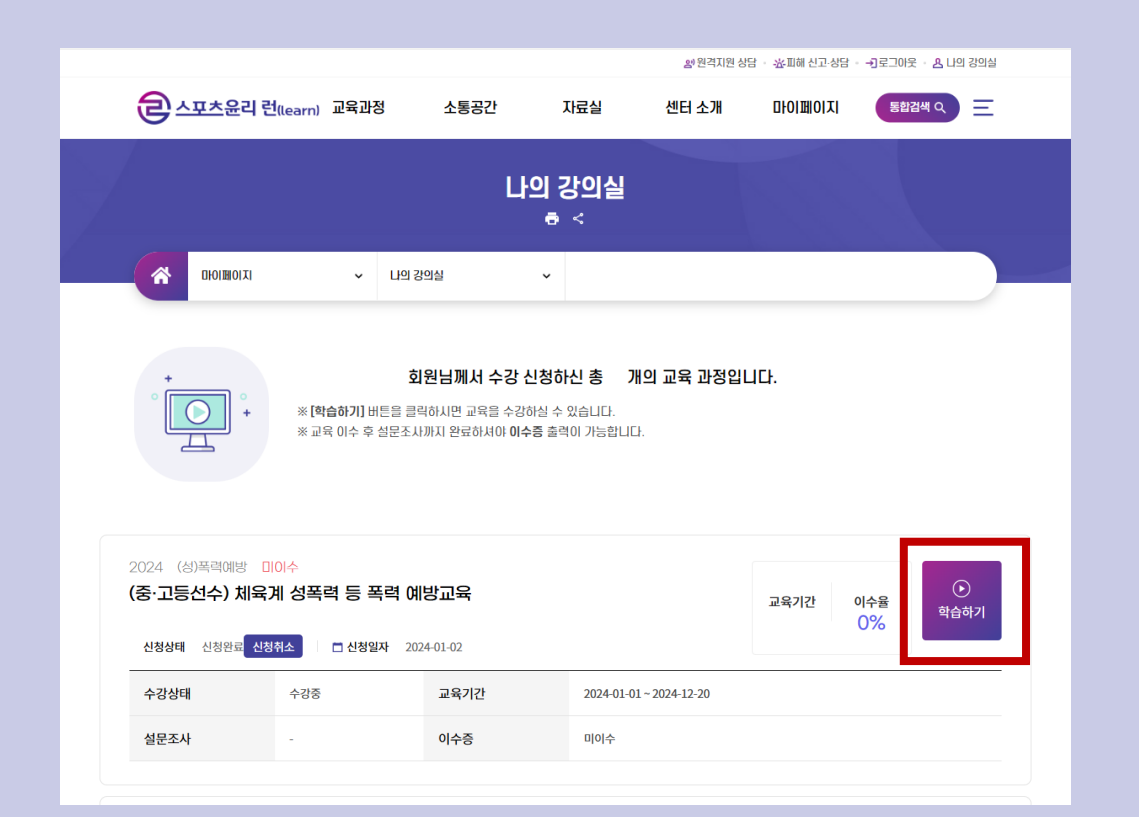

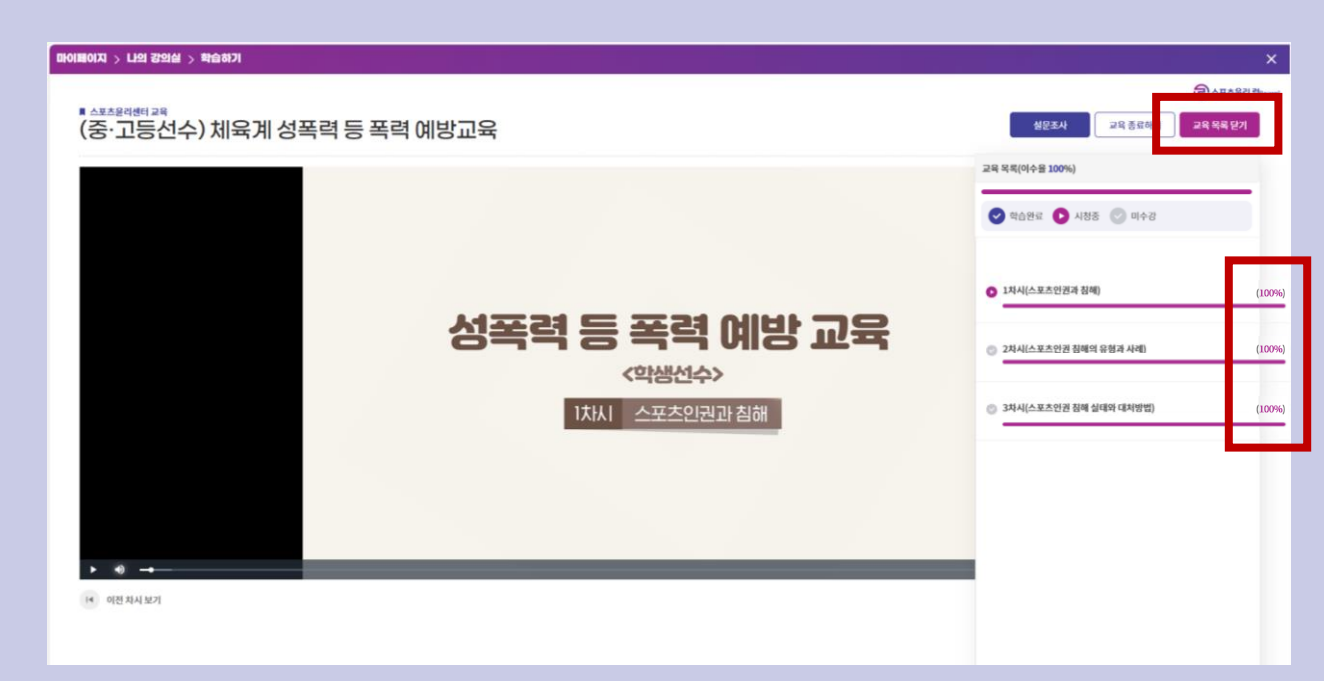

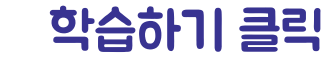

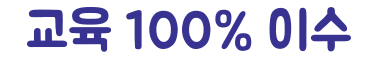

### 방법1. 학습하기 페이지 상단 설문조사 클릭

### 방법2. 나의강의실 설문조사 클릭

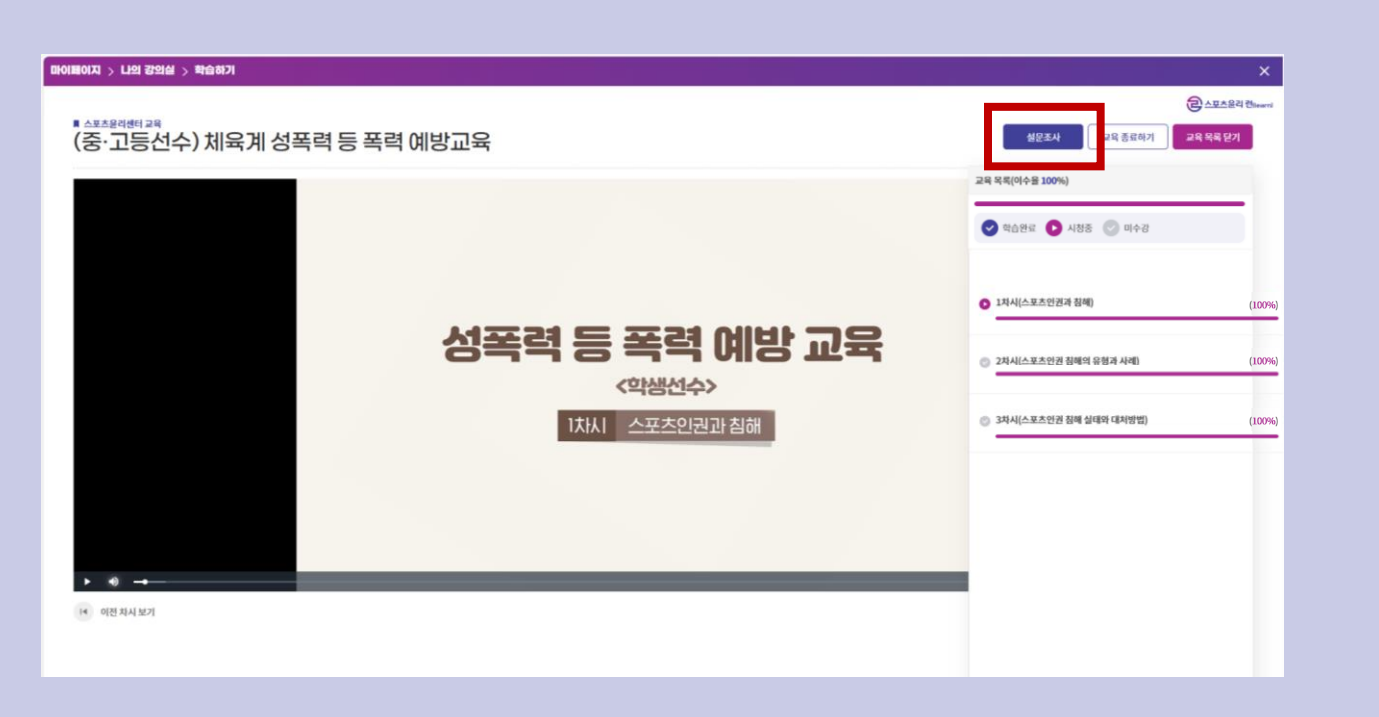

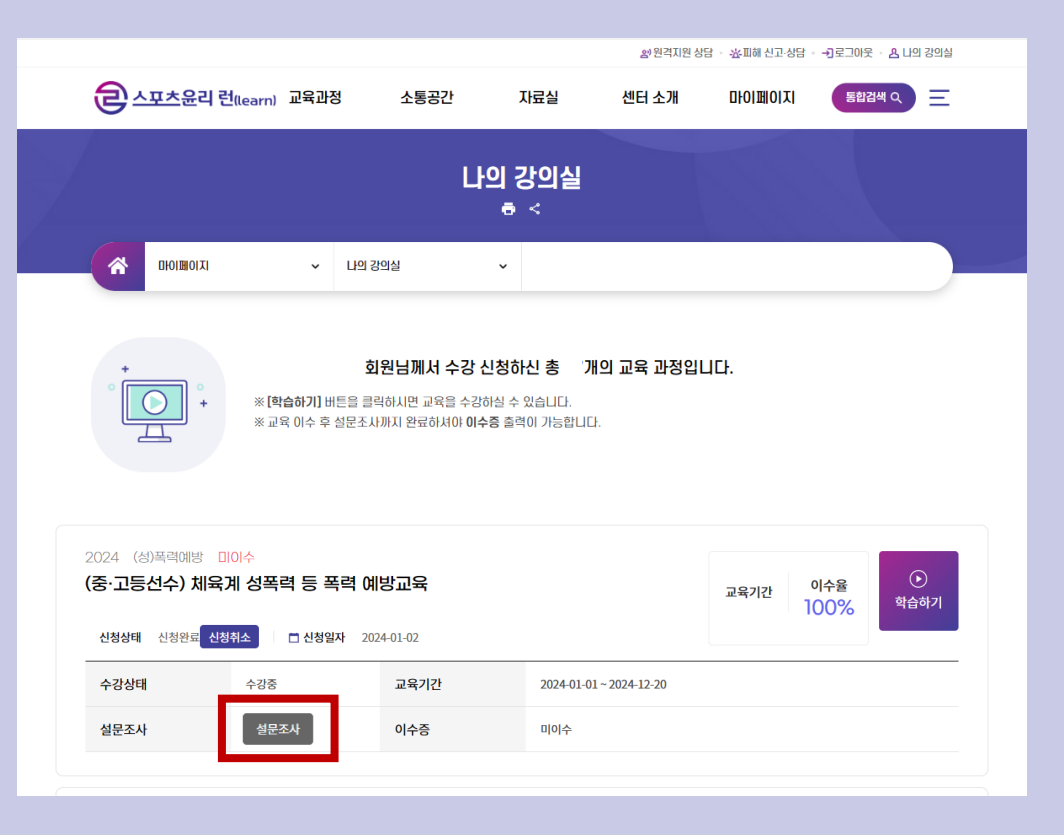

## 마이페이지 > 나의강의실 > 이수증 출력/저장

# 인쇄 시: 프린터 설정 > 프린터이름 선택 PDF 다운 시: 프린터 설정 > PDF 선택

|                                                                                                    | <b>은</b> 스포츠윤리 런                      | (learn) 교육과경                                                   | 정 소통공간                                                               | 자료실                                      | 센터 소개 | 마이페이지 | 통합감         | <u>범색 Q</u> = | Ξ |
|----------------------------------------------------------------------------------------------------|---------------------------------------|----------------------------------------------------------------|----------------------------------------------------------------------|------------------------------------------|-------|-------|-------------|---------------|---|
|                                                                                                    |                                       |                                                                | I                                                                    | 나의 강의실<br>ㅎ <                            |       |       |             |               |   |
|                                                                                                    |                                       | v                                                              | 나의 강의실                                                               | ~                                        |       |       |             |               | ) |
| * 회원님께서 수강 신청하신 총 개의 교육 과정입니다.<br>* [학습하기] 버튼을 클릭하시면 교육을 수강하실 수 있습니다.<br>* 교육 이수 후 실문조사까지 완료하셔야 이수홍 출력이 가능합니다. |                                       |                                                                |                                                                      |                                          |       |       |             |               |   |
|                                                                                                    |                                       | ※ <b>[학습하기]</b> 바<br>※ 교육 이수 후                                 | I튼을 클릭하시면 교육을 수<br>설문조사까지 완료하셔야 (                                    | -강하실 수 있습니다.<br>이수중 출력이 가능합니             | IE}.  |       |             |               |   |
|                                                                                                    | 2024 (성)폭력예방 이수<br>(중·고등선수) 체육계       | ※ [학습하기] 바<br>※ 교육 이수 후<br>완료<br>위로 특 실목 등 실                   | 튼을 클릭하시면 교육을 수<br>설문조사까지 완료하셔야 (<br>특력 예방교육                          | -강하실 수 있습니다.<br><b>0 수중</b> 출력이 가능합니     | IC).  | 교육기간  | 이수율<br>100% | 학습하기          |   |
|                                                                                                    | (중·고등선수) 체육과<br>신청상태 신청완료 신청장         | ※ [학습하기] 바<br>※ 교육 이수 후<br>입료<br>비 성폭력 등 폭<br>태소 이 고 신청일       | 특을 클릭하시면 교육을 수<br>설문조사까지 완료하셔야 (<br><b>목력 예방고육</b><br>자 2024-01-02   | -강하실 수 있습니다.<br>01수중 출력이 가능합니            | IC).  | 교육기간  | 이수율<br>100% | 학습하기          |   |
|                                                                                                    | (중·고등선수) 체육권<br>신청상태 신청만료 신청관<br>수강상태 | ※ (학습하기) 바<br>※ 교육 이수 후<br>외료<br>비 성폭력 등 프<br>취소 미 신청일<br>수강만료 | 특을 클릭하시면 교육을 수<br>설문조사까지 완료하셔야 (<br>복력 예방고육<br>제작 2024-01-02<br>교육기간 | -강하실 수 있습니다.<br>이수중 출력이 가능합니<br>2024-01- | ICJ.  | 교육기간  | 이수율<br>100% | ④<br>학습하기     |   |

e) 원격지원 상담 · 초·피해 신고·상담 · 귀로그아웃 · 윤 나의 강의실

| MarkAny e-PageSAFER Zero Client V2.5 - 프로필 1 - Microsoft Edge                |                                                                              | - | 0 | ×  |
|------------------------------------------------------------------------------|------------------------------------------------------------------------------|---|---|----|
| /k 🗄 https://edu.k-sec.or.kr/home/kor/mypage/learning/eduComplete/confirmati | ion_print_popup.do?menuPos=25&idx=228452                                     |   | Q | A» |
| <b>인쇄</b> ?<br>합계: 1 용지                                                      | 1/2024- ž.                                                                   |   |   | Î  |
| 프린터<br>Hancom PDF V                                                          | 성폭력 등 폭력 예방교육 이수증                                                            |   |   |    |
| 인쇄 메수<br>1                                                                   | 1.성 명:<br>2.생년월일:                                                            |   |   |    |
| 페이지<br>O 모두<br>O 01-15.8.11,13                                               | 3. 교육기간:<br>4. 교육시간:                                                         |   |   |    |
| ₩<br>₩<br>₩                                                                  | 위 사람은 2024년도 성폭력 등 폭력 예방교육을<br>이수하였기에「국민체육진홍법 시행규칙」제30조의4에 따라<br>이수중을 수여합니다. |   |   |    |
| 기타 설정 ↓<br>시스형 대화 상자 (Ctrl+Shift+P)출(중) 사용하여 인                               | 2024년 01월 02일<br>진단법한공                                                       |   |   |    |
|                                                                              | 스포츠윤리센터이사 <b>않</b> 중문화<br>                                                   |   |   |    |
|                                                                              |                                                                              |   |   |    |
| 인쇄 취소                                                                        |                                                                              |   |   |    |
|                                                                              | the second                                                                   |   |   |    |